# **07** 활용하기 쉬운 FTA-PASS

# 체계적인 원산지관리시스템, FTA-PASS - FTA-PASS 신규기능 '분류필요세번 일괄분류' 안내 -

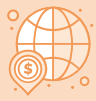

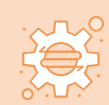

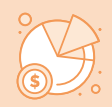

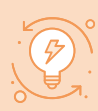

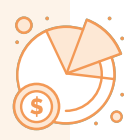

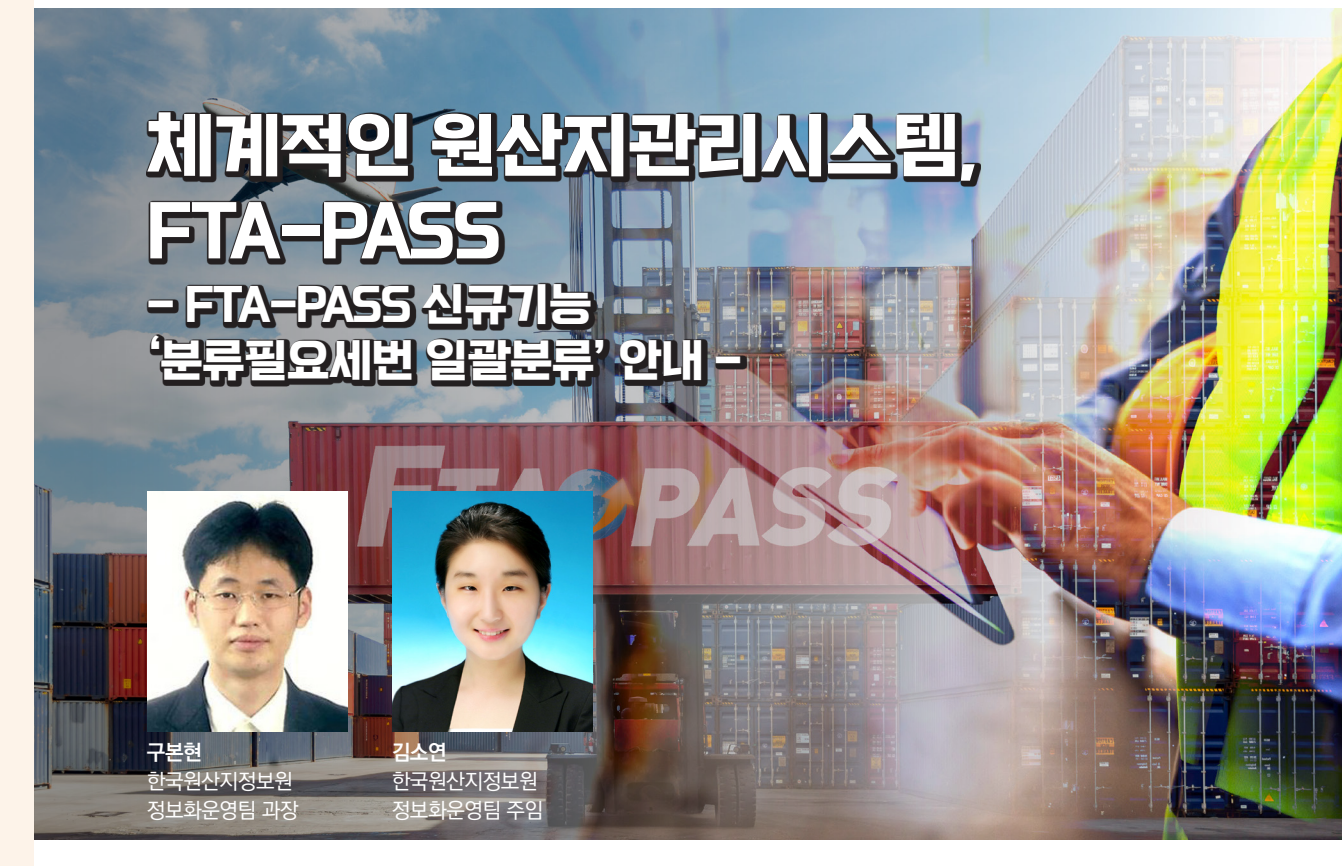

FTA-PASS는 2010년 관세청 주관으로 한국원산지정보원에서 개발한 원산지관리 시스템으로, 수출/제조기업의 체계적인 원산지관리 업무지원을 위해 무료로 보급하고 있다.

사용자는 FTA-PASS에서 원산지판정, 원산지증명서류 발급과 유통, 원산지 입증자료 보관, 사후 검증 대비 등이 가능하다.

FTA-PASS를 이용하여 원산지를 판정하다보면 판정실패 되는 경우가 있다. 이는 사용자가 원산지정보 중 세번을 입력할 때 몇가지 정보를 누락하였기 때문이다. 사례는 3가지로 분류되며, ① 완제품에 대한 세번을 등록하지 않은 경우, ② 없는 세번을 등록한 경우, ③ 특정 협정에 대해 세번의 분류가 필요한 경우가 있다. 오늘은 ④ 특정 협정에 대해 세번의 분류가 필요한 경우 동일 세번에 대해 일괄로 분류할 수 있는 기능을 중점적으로 소개하겠다.

# 1. 원산지판정(판정실패)

#### 〈판정실패 오류 : 제품의 분류〉

| 변호 SP-087-10                                 | 8일(8년일) 매월지일             | 표정적절                           |                    |                                                       |                                                   |                      |                                                                                                    |
|----------------------------------------------|--------------------------|--------------------------------|--------------------|-------------------------------------------------------|---------------------------------------------------|----------------------|----------------------------------------------------------------------------------------------------|
| 처 한라                                         | › 물풍명<br>→ 매출일 2025-01-0 | · 생산일<br>1 (중~ 2025-12-31 ) (중 |                    | 👜 [1개월 / 3개월 / 6개월 /<br>1년 / 2년 / 당일 / 진월 / 당월 / 올해 ] | 1년 / 2년 / 당일 / 전월 / 당월 / :<br>> 매출차별최근매출품목 🔲 > 매압 | 음해] - 편정구분 전체<br>11처 | <ul><li></li><li></li></ul> |
| □         물풍번호           □         SP-087-10 | E 물품명<br>CCTV 카메라 1채널    | 규격<br>1 채널                     | 구분 매출치<br>완제품 한라전자 | 국가 매출일 · 생산일<br>KR 2025-01-1 <u>2025-01-1</u>         | 1 <u>판경일자/상세</u><br><u>판경실패</u>                   | 서류<br>원산지확인서         | 가고<br>가고                                                                                                    |
|                                              |                          |                                |                    |                                                       |                                                   |                      |                                                                                                    |

위 이미지와 같이 원산지판정을 수행한 후 결과를 확인하였을 때 판정실패 오류가 발생한다면 ● 판정실패를 클릭하여 사유를 확인한다. 판정실패 사유가 ❷ 제품의 분류를 선택하지 않아 발생한 오류라면 기준정보의 HS코드 메뉴로 이동하여 누락된 정보를 추가한다.

| 〈ㄱ 므표 이과님을 |    |
|------------|----|
| - 국물 김림두!  |    |
|            | Γ. |

### 〈제품의 대분류 일괄분류〉

|                                  | 기준정보               | 거래정보         | 판정관리       | 서류관리               | 인증및           | 검증 비                   | S정보조회            | 시스템관리     | 기업자         | l원 도움말                         | 00                 |
|----------------------------------|--------------------|--------------|------------|--------------------|---------------|------------------------|------------------|-----------|-------------|--------------------------------|--------------------|
| ➢ HS코드                           |                    |              |            |                    |               |                        |                  |           |             |                                | 보 · HS코드           |
| 원산지 판정용 한-중 FTA증명서(              | 기관) 신청용 🛛 🛙        | RCEP 사전설정    |            |                    |               |                        |                  |           |             |                                |                    |
| 물풍번호 > 물                         | 59                 | · 가공단기       | 완제품 >      | 상품여부 전체            | ▼ → 기준년도      | 전체                     | ~                |           | _           |                                |                    |
| 적용협정 전체 · 국가                     | 전체                 | ✓ → 세번       |            | · 원산지간이확답          | 2대상물풍 전체      | <ul> <li>시간</li> </ul> | <sup>101</sup> 1 | › 분류필요 세번 | (HS) 🖬 🛛 원산 | 지간이확인대상물품 검토대상                 | - <u>Q</u> 24      |
| 3 - 물풍번호                         | 물풍명                | 규격           | 가공단        | 적용협경               | 국가            | 기준년도                   | 세번               | ●물품번호     | SP          | -087-10                        |                    |
| P-087-10 CCTV<br>→ P-087-10 CCTV | 카메라 1채널<br>카메라 1채널 | 1 채널<br>1 채널 | 완제품<br>완제품 | 한-싱가포르<br>화-싱가포르   | 전체국가<br>전체국가  | HS2007<br>HS2012       | 852580<br>852580 | ⊖물품명      | cc          | TV 카메라 1채널                     |                    |
|                                  |                    |              |            |                    |               |                        |                  | · 규격      | 1 *         | 14                             |                    |
|                                  |                    |              |            |                    |               |                        |                  | • 가공단계    | 완           | 제품 ¥                           |                    |
|                                  | HS코                | 드 일괄분류       |            |                    | ×             |                        |                  | ●적용협정     | 현           | -싱가포르                          | ~                  |
|                                  |                    |              |            |                    |               |                        |                  | ●국가       | 전           | 체국가 🗸                          |                    |
|                                  | CUE                |              | 242 1      |                    |               |                        |                  | ●기준년도     | н           | S2007 ~                        |                    |
|                                  | 1 MIL              |              | 80m 1      | •                  |               |                        |                  | ●세번       | 85          | 2580 풍목분                       | 류도우미               |
|                                  |                    | 선택           |            |                    |               |                        | 2                | ●물풀 대분    | 류 선         | 댁                              | ~                  |
|                                  |                    | 1            | 1          | 선택) [닫기            | 71            |                        | 2                | 01211171  | 1           | q                              |                    |
|                                  |                    | 1            |            |                    |               |                        |                  | 에릭포기      | 7           | . 텔레비전 카메라                     |                    |
|                                  | T                  | 2            |            |                    |               |                        |                  | ※ 참고사항    |             | . 기타                           |                    |
|                                  |                    | 3            |            |                    |               |                        |                  |           | · 구분        | • 설명                           |                    |
|                                  |                    |              |            |                    |               |                        |                  |           | HS2007(6)   | EU, 뒤르키에, 뉴질랜<br>루, 영국         | 드, 인도, 페           |
| 871-2/2<br>서태사폐 야시 4 인코          | H르(대주브르)           | · 페이지 1 / 1  | 여제) 도운     | ✓ <sup>★</sup> 출바권 | 3설정<br>비사 이과의 | ্ল তিয                 | 바다운로드            | 기준년       | HS2012(9)   | 미국, 캐나다, 콜롬비(<br>칠레, 싱가포르, 중미, | 아, 호주, 중국,<br>이스라엘 |
| 2333 (03) (8)                    | 也开始表现开             | 223-4(13     | E/4/ 12    | 24400              | 100 20 2      |                        | 101 E T          | 도         |             | ADTA OLUIOI MIEL               | THEIOL             |

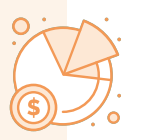

신규기능을 배포하기 전에 제품을 분류해야 했을 때는 동일한 세번을 사용해도 물품별로 하나씩 분류를 해야 했지만 이번에 개선한 기능을 사용하면 일괄 분류가 가능하다. HS코드 메뉴에서 ① 분류가 필요한 세번을 검색한 다음 ② 오른쪽 항목의 물품 대분류(중분류)를 확인한다. 세번 8525.80의 물품 대분류는 가. 텔레비전 카메라와 나. 기타가 있다.

③ 일괄분류를 진행할 물품을 왼쪽 목록에서 선택하고 ④ 일괄분류(대중분류)를 클릭하여 대분류 또는 중분류 중 몇 번째를 선택할지 지정한다. 만약 가. 텔레비전 카메라로 일괄 변경하고 싶은 경우 대분류 1을 선택하면 되고, 나. 기타로 일괄 변경하고 싶은 경우 대분류 2를 선택하면 된다.(중분류는 중분류가 필요한 경우 선택) 이처럼 선택하고자 하는 항목의 순번을 기억한 다음 해당하는 숫자를 선택하여 일괄 분류한다.

# ´ 3. 번외(판정실패 해결방법)

원산지판정을 수행하다보면 분류가 필요한 세번으로 인해 판정에 실패한 경우도 있지만 완제품 정보를 등록할 때 세번을 등록하지 않았거나, 없는 세번을 등록한 경우에도 발생한다.

원산지판정은 협정별 원산지결정기준을 토대로 수행된다. 따라서 적용할 원산지결정기준을 찾기 위해서는 물품의 세번이 필요하기 때문에 정보를 등록하지 않았거나, 없는 세번을 등록한 경우 FTA-PASS는 ① 판정실패로 기록하며 원산지판정이 불가하다.

#### 〈판정실패 오류 : 세번 미등록(오등록)〉

| 9 일표전쟁 <mark>《시위에 2415년(14) 11 전</mark> 요청시발<br>별(제출 20) 요청 10 · · · · · · · · · · · · · · · · · ·                                                                                                    | FTA <b></b> €P           | ASS<br>SECHERANS          | <sub>ء ب</sub> 1          | 1. [기준정보 > HS코드] 메                    | 뉴에서 제품의 세변을 등              | 스템관리 기업지원 도움말 🔵                              |                                   |                      |                   |
|----------------------------------------------------------------------------------------------------|--------------------------|---------------------------|---------------------------|---------------------------------------|----------------------------|----------------------------------------------|-----------------------------------|----------------------|-------------------|
| 별(예출양) 물용명(신덕왕) 매우치별 오천시별<br>2월 90 87-10 · 유동평 · 유산별 유규 · 문문 · 유산별 유규 · 문문 · 문문 · 문문 · 문문 · 문문 · 문문 · 문문 ·                                                                                                    | ▶ 일괄판정                   |                           | <b>e)</b>                 |                                       |                            |                                              |                                   | <mark>0</mark> 8 · 1 | 판정관리 > <b>일괄핀</b> |
| 전 \$40 487-10 · 5월왕 · · · · · · · · · · · · · · · · · · ·                                                                                                    | 물풍별(매출일) 물풍              | 별(생산일) 매출처별               | 요청서별                      |                                       |                            |                                              |                                   |                      |                   |
| □         응용면         규격         구분         매출치         국가         매출입 + 생산일         매입치         편경의가상세         서류         발급           값         \$P-087-10         CCTV 카메라 1채널         1 채널         환제품 한라전자         KR         2025-01-1         포권실패         원산치확인서 | 동반호 sp-087-10<br>造치 한라전자 | · 물풍명<br>· 매출일 2025-01-02 | · 생산일<br>1 (@~ 2025-12-31 | · · · · · · · · · · · · · · · · · · · | 💼 [1개월/37<br>1년/2년/당일/전월/당 | 1월 / 6개월 / 1년 / 2년 / 당<br>당월 / 올해 ] → 매출처벌최근 | '일 / 전월 / 당월 / 올해<br>매출풍목 □ → 매입치 | ] > 판정구분 전체          | ✓                 |
| 🔀 SP-087-10 (CCTV 가에라 1채널 1 채널 환제품 한라간자 KR 2025-01-1 2025-01-1 뿐 포칭실패 환신지확인서                                                                                                    | □ 물풍번호                   | 물품명                       | 규격                        | 구분 매출처                                | 국가 매출일 ♀                   | 생산일 매입처                                      | 판정일자/상세                           | 서류                   | 발급                |
|                                                                                                    |                          |                           |                           |                                       |                            |                                              |                                   |                      |                   |

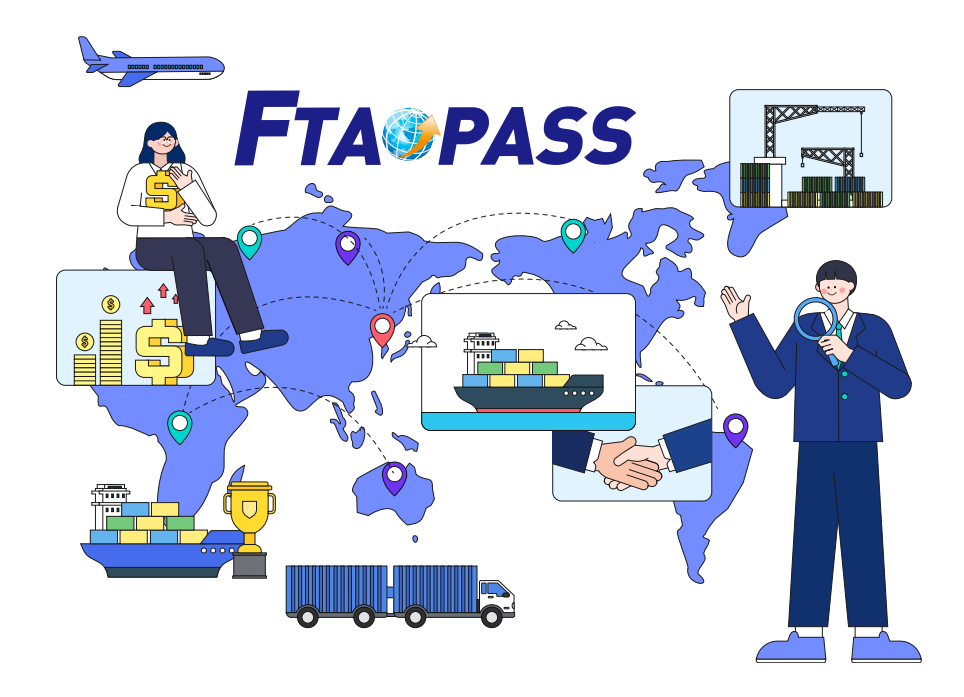

세번 미등록(오등록)으로 인한 판정실패 오류를 해결하려면 기준정보의 HS코드 메뉴에서 세번을 등록하면 된다. HS코드 메뉴에서 판정실패 결과가 나온 물품번호를 검색하여 정보가 등록되어 있는지 우선 확인한다. 정보가 등록되어 있지 않았을 경우 협정에 맞는 기준년도를 확인한 다음 세번을 입력하여 정보를 등록한다.

정보가 이미 등록되어 있는 경우, 협정에 맞는 기준년도가 등록되었는지, 기준년도에 존재하는 세번을 입력하였는지 확인한다. 예를 들어 RCEP 협정을 활용할 경우 기준년도 HS2022를, 아세안 협정을 활용할 경우 HS2017을 등록해야 한다. 세번 또한 기준년도에 맞는 세번을 등록하였는지 확인해야 한다. 기준년도 HS2022를 활용할 경우 세번은 8525.81을 등록해야 하며, 기준년도 HS2017을 활용할 경우 세번은 8525.80을 등록해야 한다.

| 기준년도   | 협정                                        |
|--------|-------------------------------------------|
| HS2007 | EU, 튀르키예, 뉴질랜드, 인도, 페루, 영국                |
| HS2012 | 미국, 캐나다, 콜롬비아, 호주, 중국, 칠레, 싱가포르, 중미, 이스라엘 |
| HS2017 | APTA, 아세안, 베트남, 캄보디아, 인도네시아, EFTA, 필리핀    |
| HS2022 | RCEP                                      |

#### 〈협정별 기준년도〉

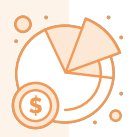

## 〈기준년도별 세번 검색〉

|       | FTA       | PASS                  | 기준정보         | 거래정보 판         | 정관리 시     | 너류관리   | 인증및검증      | HS정보조회     | 시스템관리                | 기업지원              | 도움말                    | 880                                                                                                    |
|-------|-----------|-----------------------|--------------|----------------|-----------|--------|------------|------------|----------------------|-------------------|------------------------|----------------------------------------------------------------------------------------------------|
| 0     | HS연계표     |                       |              |                |           | _      |            | _          |                      | <mark>0</mark> 8  | • HS정보조효               | → HS연계표                                                                                                    |
| • 인계구 | 분 • 현재기준( | HS22->HS17->HS12->HS0 | 77)          | -+HS12-+HS17 1 | > 세번(6단위) | 852581 |            | 24         |                      |                   |                        |                                                                                                    |
|       | 연계구분      | HSK2022 코드            | HSK2017 코드   | HSK2012 코드     | HSK200    | )7 코드  | HSK202     | 22 품명(국문)  |                      | HSK2022 품명(영      |                        | 변경여부                                                                                                    |
| 1     | 현재기준      | 8525.81-0000          | 8525.80-1010 | 8525.80-101    | 0 8525.8  | 0-1010 | 이 류의 소호주 제 | 1호에 규정된 고( | ₹ FIONE High-spee    | ed goods as speci | fie 2                  | $0 \rightarrow X \rightarrow X$                                                                                                    |
| 2     | 현재기준      | 8525.81-0000          | 8525.80-1020 | 8525.80-102    | 0 8525.8  | 0-1020 | 이 류의 소호주 제 | 1호에 규정된 고성 | ヽ<br>카메ઽ High-spee   | ed goods as speci | fie <mark>u suu</mark> | $0 \rightarrow X \rightarrow X$                                                                                                    |
| 3     | 현재기준      | 8525.81-0000          | 8525,80-1090 | 8525.80-109    | 0 8525.8  | 0-1090 | 이 류의 소호주 제 | 1호에 규정된 고성 | 독 카메ટ High-spee      | ed goods as speci | fied in Subh           | $0 \rightarrow X \rightarrow X$                                                                                                    |
| 4     | 현재기준      | 8525.81-0000          | 8525.80-2090 | 8525.80-209    | 0 8525.8  | 0-2090 | 이 류의 소호주 제 | 1호에 규정된 고속 | 독 카메ટ High-spee      | ed goods as speci | fied in Subh           | $0 \rightarrow X \rightarrow X$                                                                                                    |
| 5     | 현재기준      | 8525.81-0000          | 8525.80-3000 | 8525.80-300    | 0 8525.8  | 0-3000 | 이 류의 소호주 제 | 1호에 규정된 고속 | ヽ<br>キ 카메ઽ High-spee | ed goods as speci | fied in Subh           | ${\color{black}{0}} {\color{black}{\rightarrow}} {\color{black}{X}} {\color{black}{\rightarrow}} {\color{black}{X}} {\color{black}{X}} {\color{black}{\rightarrow}} {\color{black}{X}} {\color{black}{X}} {\color{black}{X}} $ |

기준년도별 세번 변경여부는 HS정보조회의 HS연계표 메뉴에서 확인할 수 있다. 1 세번을 검색하면 오른쪽의 2 변경여부에 O, X 가 표시되는데 붉은 동그라미가 보인다면 해당 세번은 기준년도 별로 상이한 세번을 가지고 있으니 기준년도별 올바른 세번을 확인해야 한다.

# 4. 마무리

FTA-PASS는 기업의 원활한 FTA활용을 위해 현장방문, 원격지원, 전화지원 등 다양한 서비스를 제공하고 있다. 기업에서 FTA-PASS를 사용하다가 어려움이 발생한 경우 언제든지 FTA-PASS에서 제공하는 서비스를 이용할 수 있다.

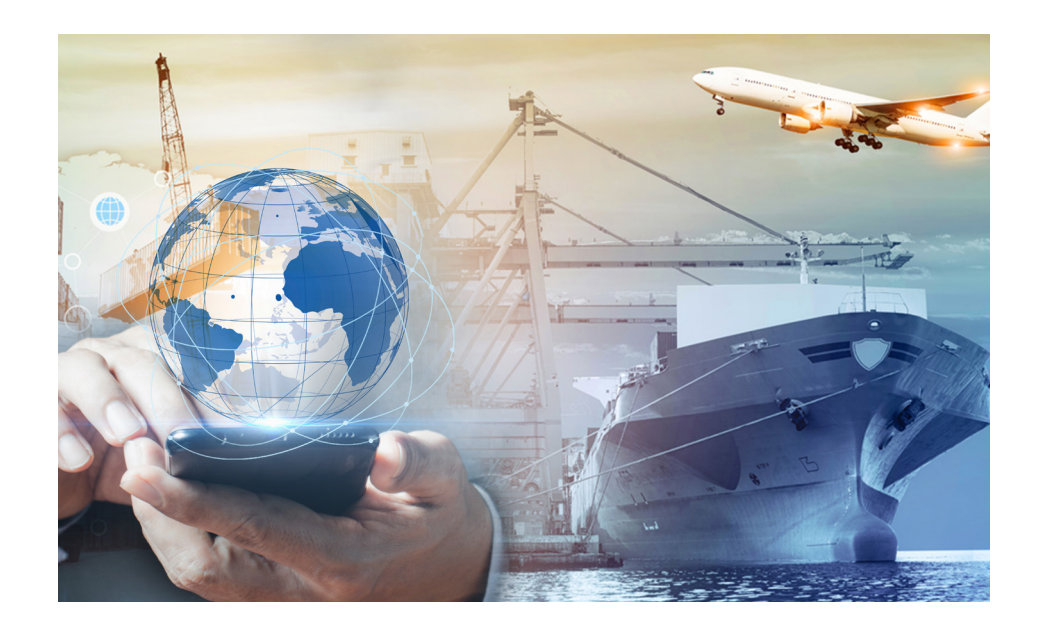

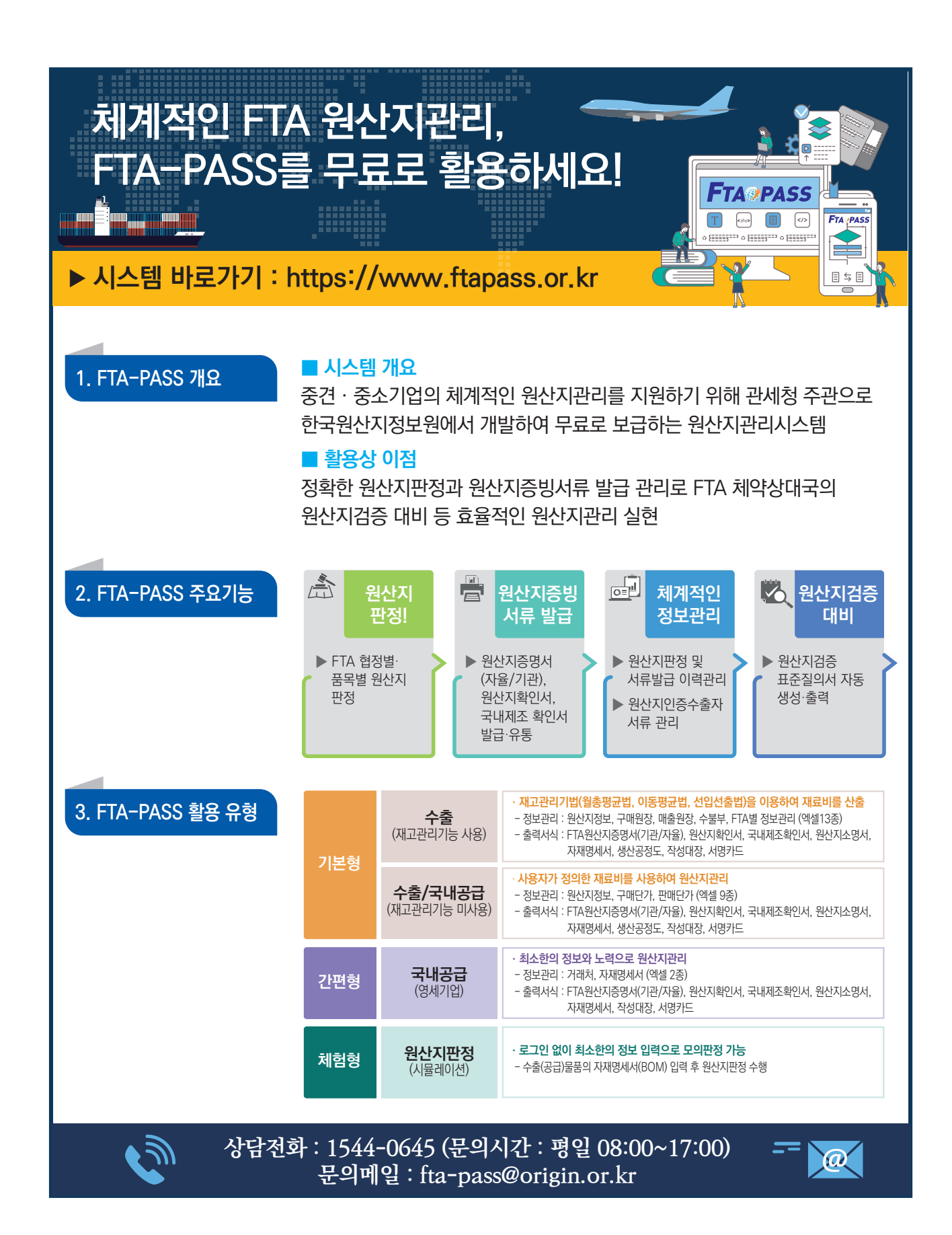